## 东华理工大学学生学士学位加试操作手册

\*考试时间: 2025年3月29日——3月30日

各专业分别三门加试课程分为两天进行,上午场及下午场

**时间安排: (课程一)** 2025年3月29日上午9:00-11:00 (课程二) 2025年3月29日下午15:00-17:00 (课程三) 2025年3月30日上午9:00-11:00

\*注意:考试采用人脸识别,请诚信考试禁止替考。若系统人脸验证不通过会在考试结束后(4 月4日)再次人工复核,无需反馈。复核通过成绩正常,若仍不通过的课程考试成绩以0分记。

## 一、使用移动端 (手机、平板等)考试

1. 登陆用户名为:本人身份证号码,密码为:dhlg 加身份证号后4位。如身份证号为:12345678,则该生登陆账号为:12345678,密码为:dhlg5678,(注意加试考试请勿使用学习账号登录)

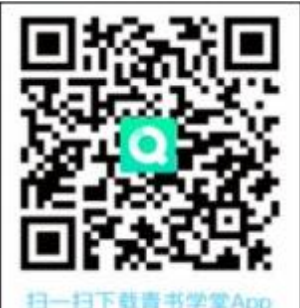

点击页面底部【考试】进入考试列表;该页面所展示的就是本专业需加试的3门考试科目。
 点击要考试的相应课程(以《习近平新时代中国特色社会主义思想概论》课程举例);
 点击开启人脸识别,在弹出的窗口点击"开始检测",系统开始进行人脸识别;

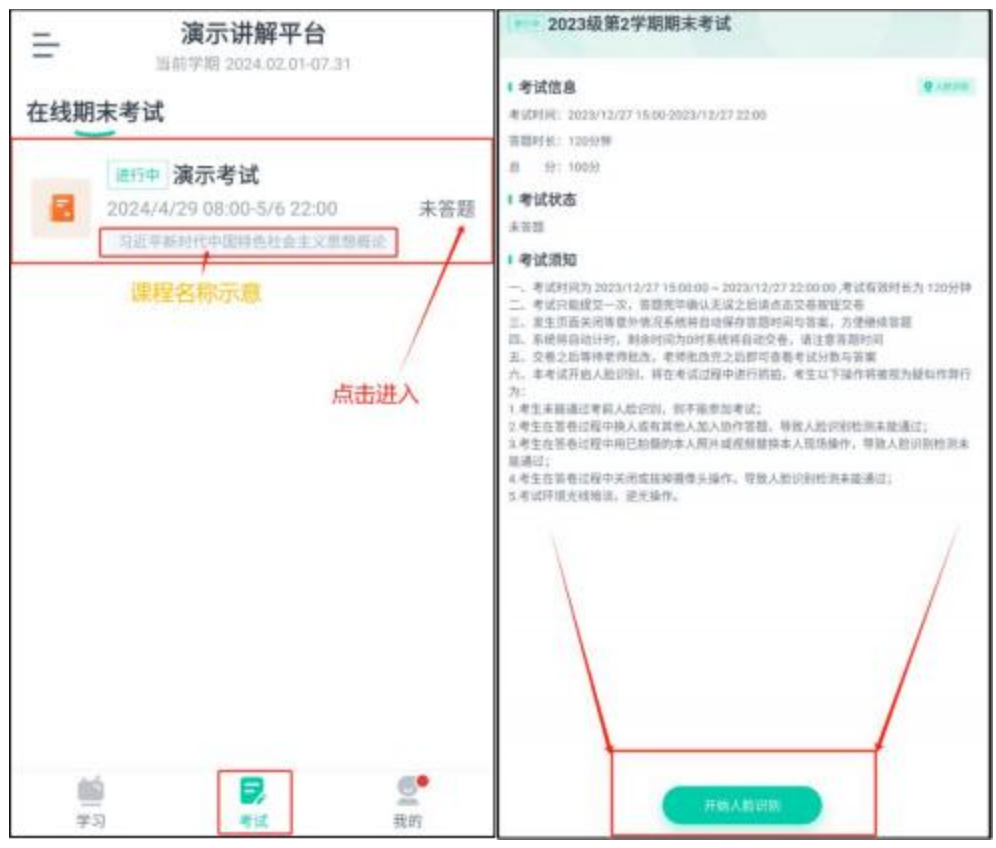

4. 在弹出的对话框中,点击"开始答题",系统进入倒计时;

5. 开始考试,客观题(单选、多选、判断)点击所选答案,即可进入下一题;

| <                            | 0 159:47 第题本 |                         |        | 答题卡   | =(2/40) |    | ×  |
|------------------------------|--------------|-------------------------|--------|-------|---------|----|----|
| 演示考试                         | 40/40        | <ul> <li>已答:</li> </ul> | 2题 0 ≯ | 、答38题 |         |    |    |
| (单选题,2.5分)<br>习近平新时代中国特色社会主义 | 思想内涵十分丰富,涵   | 单选题                     |        |       |         |    |    |
| 盖了经济、政治、法治、科技、               | 文化、教育、等各     | 0                       | 2      | 3     | 4       | 5  | 6  |
| 个方面。其中最重要、最核心的<br>大概括的()     | 的內容就定克的十九    | 7                       | 8      | 9     | 10      | 11 | 12 |
| A 六个明确                       |              | 13                      | 14     | 15    | 16      | 17 | 18 |
| ① 八个明确                       |              | 19                      | 20     | 21    | 22      | 23 | 24 |
| C 十四个坚持                      |              | 25                      | 26     | 27    | 28      | 29 | 30 |
| D 十五个坚持                      |              | 31                      | 32     | 33    | 34      | 35 | 36 |
|                              |              | 37                      | 38     | 39    |         |    |    |
|                              |              |                         |        | 作著白色  | 已作著灰色   |    |    |
|                              |              |                         |        | - 94  | · ·     | 1  |    |
|                              |              |                         |        | 提父    | 山仓      | J  |    |

6. 完成所有题目后,点击右上角的答题卡图标,进入答题卡页面:灰色题号代表该题目已作答,白色题号表示未作答;检查无误后,点击页面底部【提交试卷】按钮提交试卷并确认;
 7. 系统显示【交卷成功】,考试结束,考生可退出考试界面。

## 二、使用电脑端考试

1.在浏览器中输入网址: <u>https://degree.qingshuxuetang.com/dhlg/Home</u>, 登陆方式同移动端。

2. 登陆成功后,点击顶部【考试安排】,再点击【当前学期】,展开当前学期考试列表,点击 图示任意位置进入考试;

| Ņ  | 黄页   | 课程学习    | 直接  | 考试安排。         | 抱文-                  | 毕业学位-                        |      |     |
|----|------|---------|-----|---------------|----------------------|------------------------------|------|-----|
| 在线 | 潮末考试 |         | _   | 考试列表          |                      |                              |      |     |
| 1  | 当前学期 | $\odot$ |     |               |                      |                              |      |     |
|    | 习近平新 | 新时代中    | 国特色 | 演示者(a<br>起止日期 | た   通行中<br>月: 2024-( | 04-29 08:00~2024-05-06 22:00 | 点击进入 | 未完成 |
| 1  | 社会主义 | 义思想概    | 论   | 时长: 1         | 20分钟)                | 及槽分: 60分 总分: 100分            |      |     |

3.点击【开始人脸识别】按钮正式进入考试。

| <b>制</b> 资                           | 课程学习                                                     | erutstelle +                                      | 论文-                                     | 毕业学位                                      | 学籍师动                                            |                                                       |                       |                     |    |   |   |  |
|--------------------------------------|----------------------------------------------------------|---------------------------------------------------|-----------------------------------------|-------------------------------------------|-------------------------------------------------|-------------------------------------------------------|-----------------------|---------------------|----|---|---|--|
|                                      |                                                          |                                                   |                                         |                                           |                                                 | 考试须                                                   | ෩                     |                     |    |   |   |  |
| 一二三四三六                               | 考试时间为;<br>考试只能提5<br>发生页面关闭<br>系统将自动行<br>交卷之后等待<br>本考试开启/ | (≥一次),答<br>()等意外情<br>()时, 剩余<br>()考示明批改<br>()验识别, | 题完毕确的<br>记录统构<br>时间为0时<br>,老师批。<br>将在考试 | 认无误之后<br>自动保存等<br>打案统将自<br>发完之后即<br>过程中进行 | 请点击交卷]<br>溜时间与答)<br>动交卷,请注<br>呵查看考试。<br>河城伯,考生] | 0:00,考试研<br>按钮交卷<br>案。方便继<br>日愈答题时间<br>分数与答案<br>以下操作部 | 有效时长为<br>续答题<br>可<br> | 120分钟<br>1算行为:      |    |   | 1 |  |
| 1.考5<br>2.考5<br>3.考5<br>4.考5<br>5.考1 | 主未能通过考<br>主在答卷过程<br>主在答卷过程<br>主在答卷过程<br>式环境光线能           | 1前人服识<br>計中換人或<br>1中用已拍<br>1中关闭或<br>1談,逆光         | 到,四不到<br>有其他人加<br>摄的本人则<br>拔掉摄像3<br>操作。 | 6梦即考试<br>4人协作答<br>8片或视频<br>头操作,号          | ;;<br>题,导致人)<br>;断换本人则;<br>;致人脸识别               | 检迟别检测。<br>希操作,导致<br>全别未能通过                            | 未能通过;<br>数人脸识别的<br>过; | 0.30[未前5 <u>6</u> ] | ±: | / |   |  |
|                                      |                                                          |                                                   |                                         |                                           |                                                 | 开始人能管                                                 | R)<br>Kaling          |                     | 1  |   |   |  |

4. 点击选项前的对应按钮进行作答,客观题(单选、多选、判断)点击所选答案,即可进入下

| 2023级第2字期期末考试       |               |     | 剩守     | 2016) | 119235649 | 总  | 3 100 |
|---------------------|---------------|-----|--------|-------|-----------|----|-------|
|                     | • 1-11 (1-11) | 答题  | 卡 (42, | /42)  |           |    |       |
| 1/42 单远题(2分)        |               | 单选制 | E      |       |           |    |       |
|                     |               | 1   | 2      | 3     | 4         | 5  | 6     |
|                     |               | 7   | 8      | 9     | 10        | 11 | 12    |
| A 体现了坚持和发展、继承和创新的统一 |               | 13  | 14     | 15    | 16        | 17 | 18    |
| B 体现了世界银光和战略思维      |               | 19  | 20     |       |           |    |       |
| C 集中体现了党的执政理念       |               | 刺断断 | 5      |       |           |    |       |
| D 以上都開              |               | 21  | 22     | 23    | 24        | 25 | 26    |
|                     |               | 27  | 28     | 29    | 30        | 31 | 32    |
|                     |               | 33  | 34     | 35    | 36        | 37 | 38    |
|                     |               | 30  | 40     |       |           |    |       |
|                     |               | BB  | 42期    | 口水管   | 0题        |    |       |
|                     |               |     |        | 0     | Æ         |    |       |

5.完成所有题目后,请务必<mark>仔细检查</mark>所有题目是否都已作答,无遗漏,最后点击【交卷】按钮 提交试卷,交卷成功,考试结束。

| 提示             |      |      |
|----------------|------|------|
| 考试提交后将不能修改,是否确 | 认提交? |      |
|                | 继续做题 | 确认提交 |

## 三、问题联系方式

- 1.联系班主任;
- 2.平台电脑端在线客服联系方式

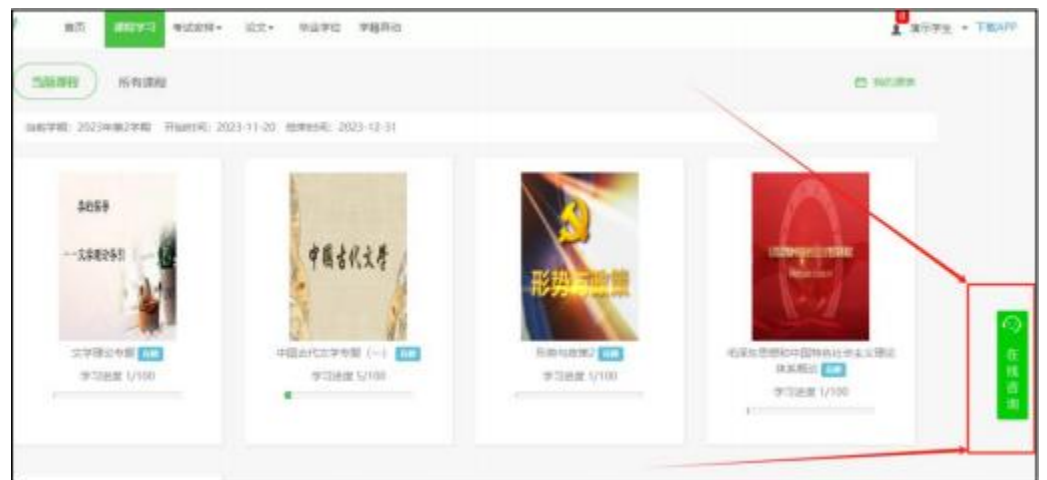

3.平台手机端在线客服联系方式

| 8 🔗 <    | 單助与反馈                                                                                              |
|----------|----------------------------------------------------------------------------------------------------|
| , ◎ 热门问题 | 1                                                                                                  |
| 考试何时出    | 或機?未通过怎么办?学习中心什么时候评分?                                                                              |
| 学习进度显示   | 示调整通知                                                                                              |
| 课程呈示"未   | 通过","来修"、"未祥"都是什么意思?                                                                               |
| 忘记账号或    | 密码怎么办?                                                                                             |
| 考试和作业    | 都有答案吗?如何参加考试?                                                                                      |
| 在线客服覆    | 务时间                                                                                                |
| 也也为什么    | 星0分?                                                                                               |
| 为什么没有    | 考试或细或者得分级伍?                                                                                        |
| 2 登录接号后: | 为什么着不到课程?                                                                                          |
| 2 是二夫通过: | 52.0                                                                                               |
|          |                                                                                                    |
| 2        |                                                                                                    |
|          |                                                                                                    |
|          | 会 一 為口同語<br>考试明时出<br>学习速度显<br>课程呈示求<br>忘记账号或<br>考试和作业<br>在线客服服<br>作业为什么<br>为什么没有<br>里录账号后<br>显示未通过 |